## Manuel d'utilisation client

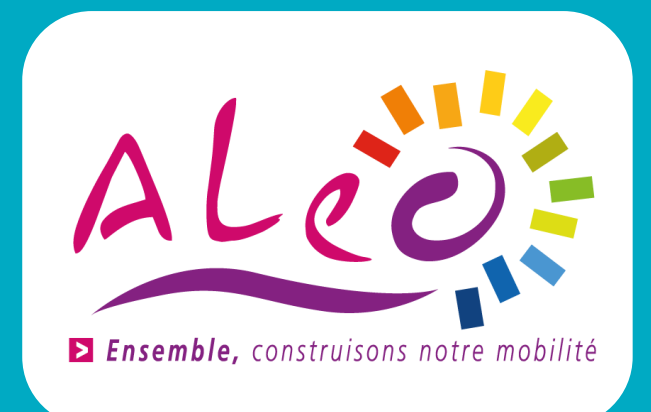

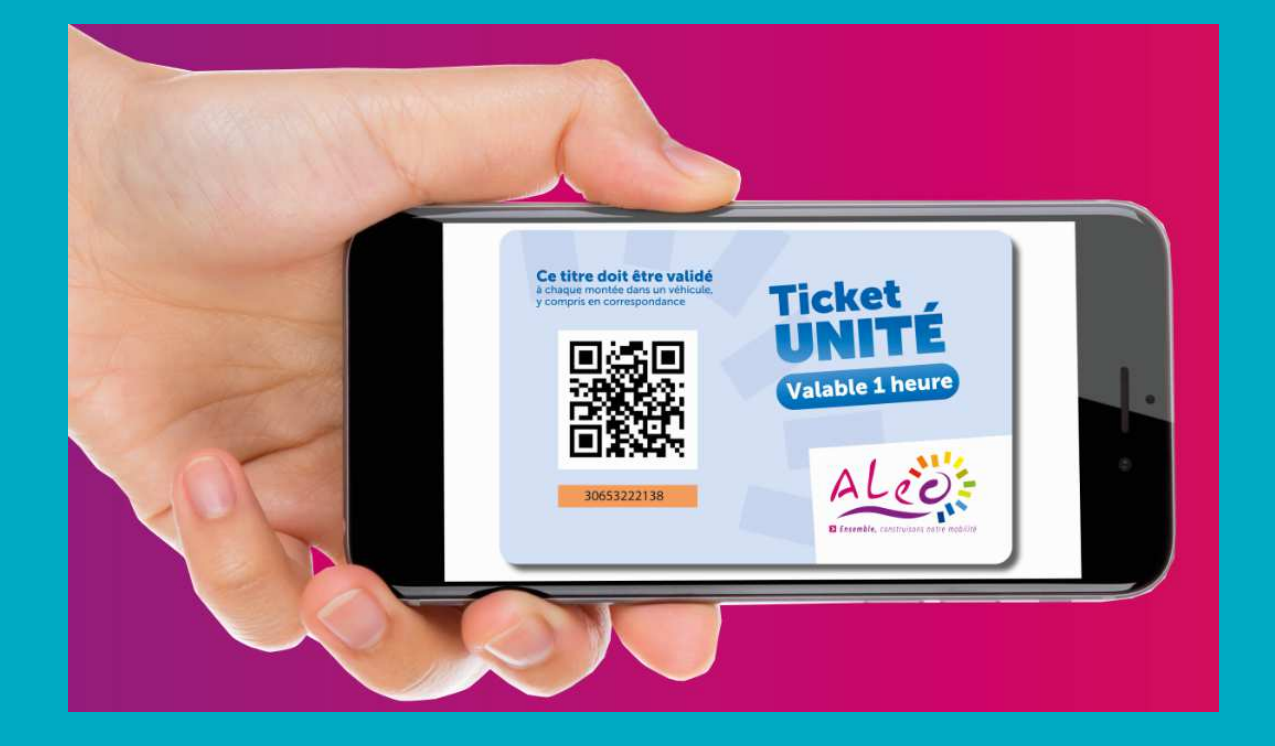

Achetez vos titres de transport et conservez-les sur votre smartphone.

Plus besoin de ticket, plus besoin de monnaie.

## 1 – Téléchargement de l'application

DISPONIBLE SUR DISPONIBLE SUR Sur App Store ou Google Play : Google Play np Store rechercher "M-Ticket Aléo" Cliquer sur "Installer" • Après installation : l'icône de l'application apparaît 2 – Création de votre compte M-Ticket Aléo Cliquer sur "créer un compte" Renseigner une adresse e-mail valide Courriel Oéfinir un mot de passe • Accepter les conditions générales d'utilisation Mot de passe Se souvenir de moi Mot de passe oublié

Créer un compte

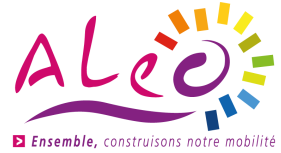

| 3 – Achat de titres                                                                                                    | < Back             | 🗮 Acheter un titre | Ξ        |
|----------------------------------------------------------------------------------------------------|--------------------|--------------------|----------|
| <ul> <li>Cliquer sur "Acheter un titre"</li> <li>Sélectionner un ou plusieurs titre(s) qui s'ajout(ent)<br/>à votre panier</li> <li>Validez votre panier</li> <li>Payez avec votre carte bancaire</li> <li>Vos achats sont stockés dans l'onglet "Portefeuille"</li> </ul> | ALEO MULTI 10      |                    | 11.20 €  |
|                                                                                                    | ALEO MULTI 5       |                    | 5.60 €   |
|                                                                                                    | LIBERTE ANNUEL     |                    | 294.00 € |
|                                                                                                    | LIBERTE MENSUEL    |                    | 30.00 €  |
|                                                                                                    | RECHAR             | GEMENT TAD 10      | 15.00 €  |
|                                                                                                    | RECHARGEMENT TAD 5 |                    | 7.50 €   |
|                                                                                                    | TICKET U           | JNITAIRE           | 1.30 €   |
| 4 – Activation du titre                                                                                                    | TICKET I           | JNITAIRE TAD       | 1.50 €   |

Sélectionner le titre dans "Portefeuille"

plusieurs tickets

• Un QR-code apparaît

• Cliquer sur "Activer" avant de monter dans le bus

• Si vous voyagez à plusieurs vous pouvez activer

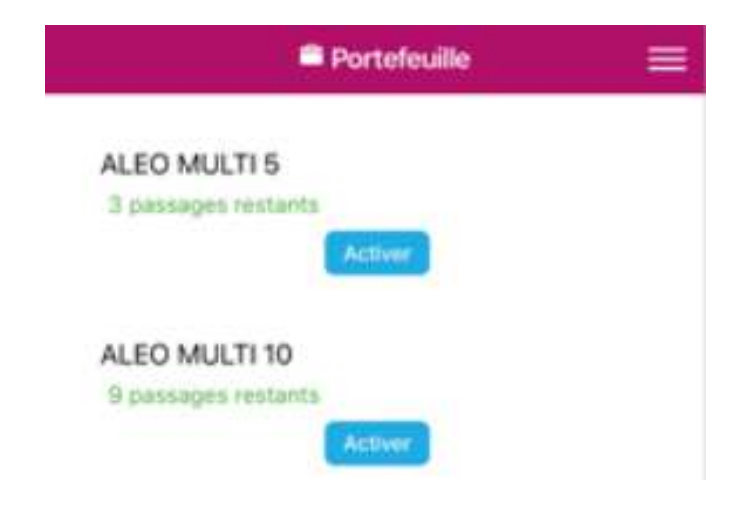

## 5 – Validation du titre

Présenter l'écran du téléphone dans le valideur du bus
Penser à :

- Désactiver la fonction "NFC" du téléphone
- Augmenter la luminosité de l'écran
- Recharger le QR-Code à chaque correspondance
- Présenter l'écran de votre téléphone au conducteur si la validation ne fonctionne pas.

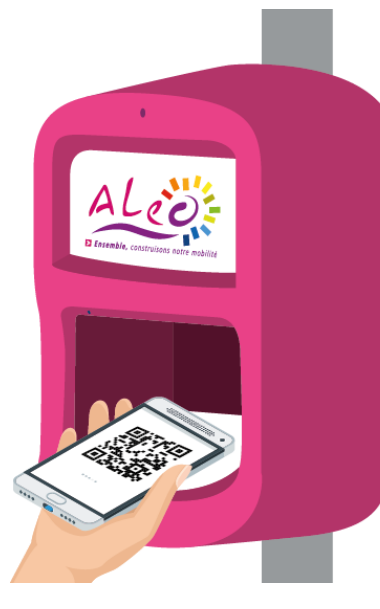

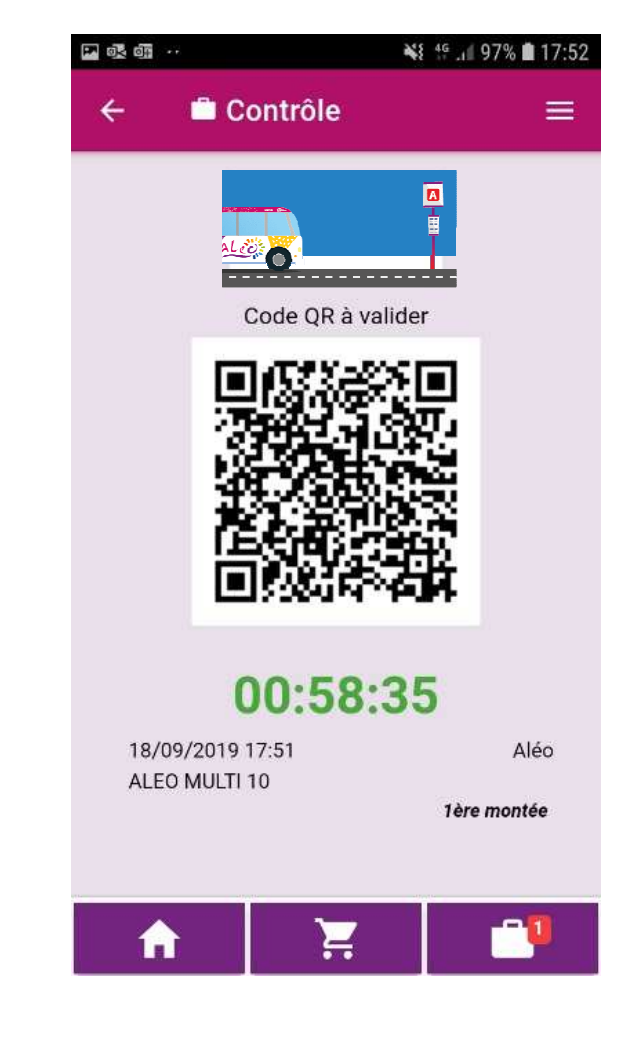

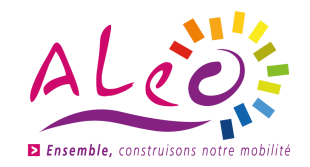